How to find your electoral division?

Step 1 Go to Pobal maps using this link

https://maps.pobal.ie/WebApps/DeprivationIndices/index.html

## Step 2 Enter your location in the search box

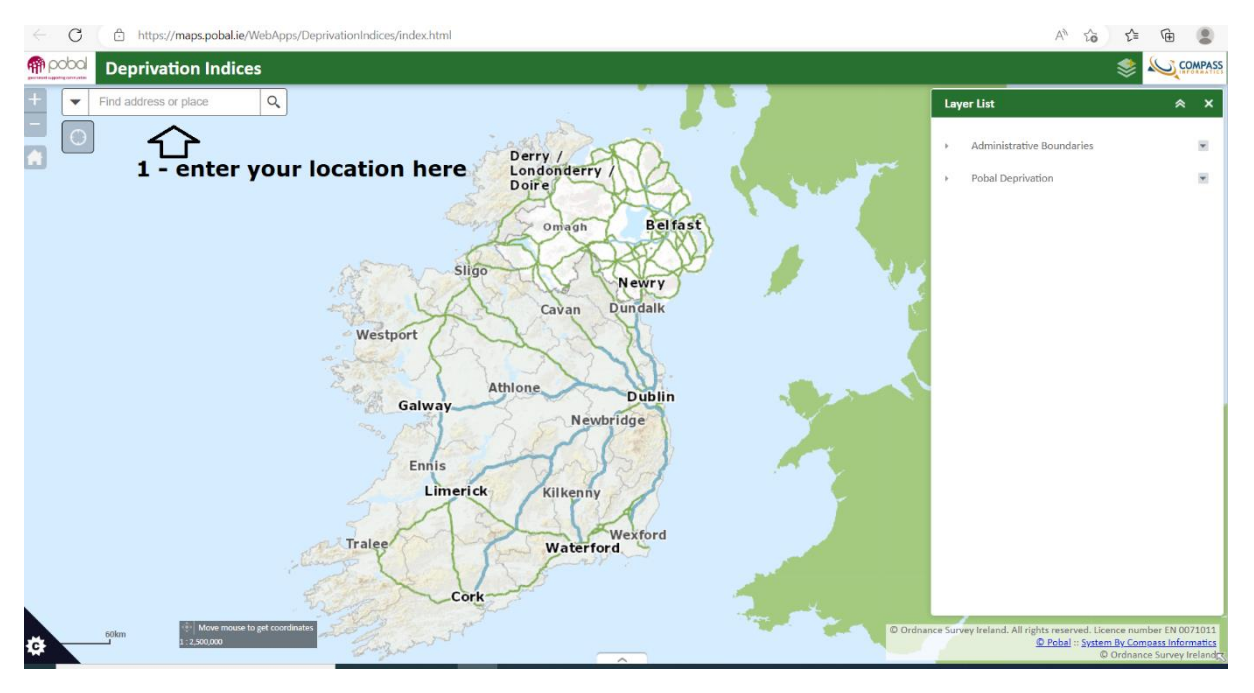

Step 3 Turn on "2016 by ED" by expanding the Pobal Deprivation list and selecting 2016 by ED

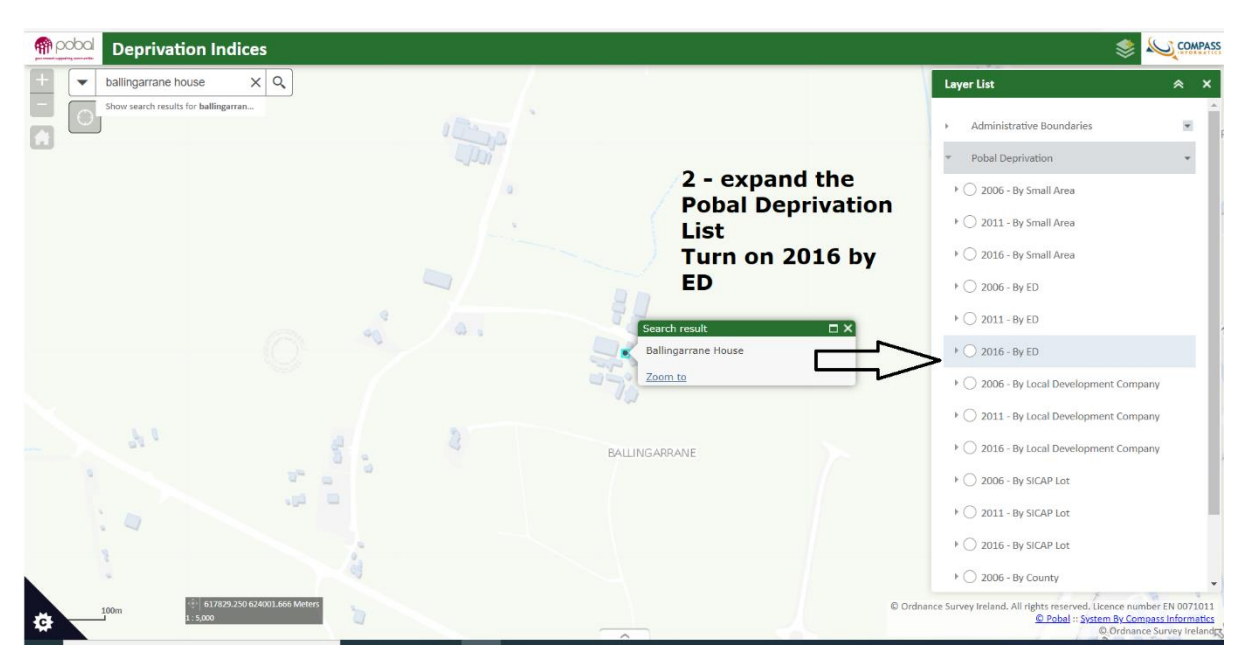

Step 4Find your electoral division by moving the pointer to your location on the map and<br/>press the right mouse button

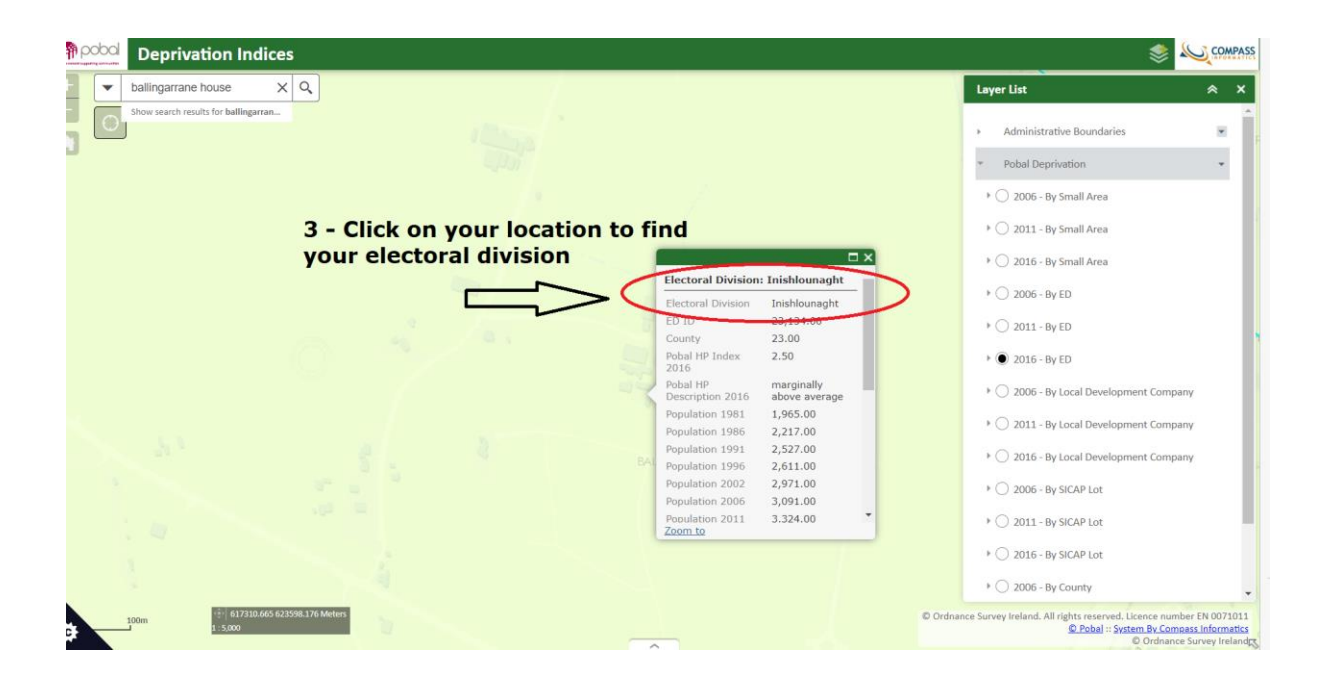

Select your electoral division from the answer options.